# Registrasi RTPINTAR Lengkap

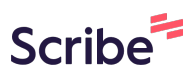

Terima kasih atas ketertarikannya pada RTPINTAR! Di sini, kami akan memandu Anda untuk mendaftarkan lingkungan anda ke RTPINTAR.

Untuk mengikuti panduan ini, pastikan anda sudah mengunduh aplikasi RTPINTAR di Play Store atau di App Store.

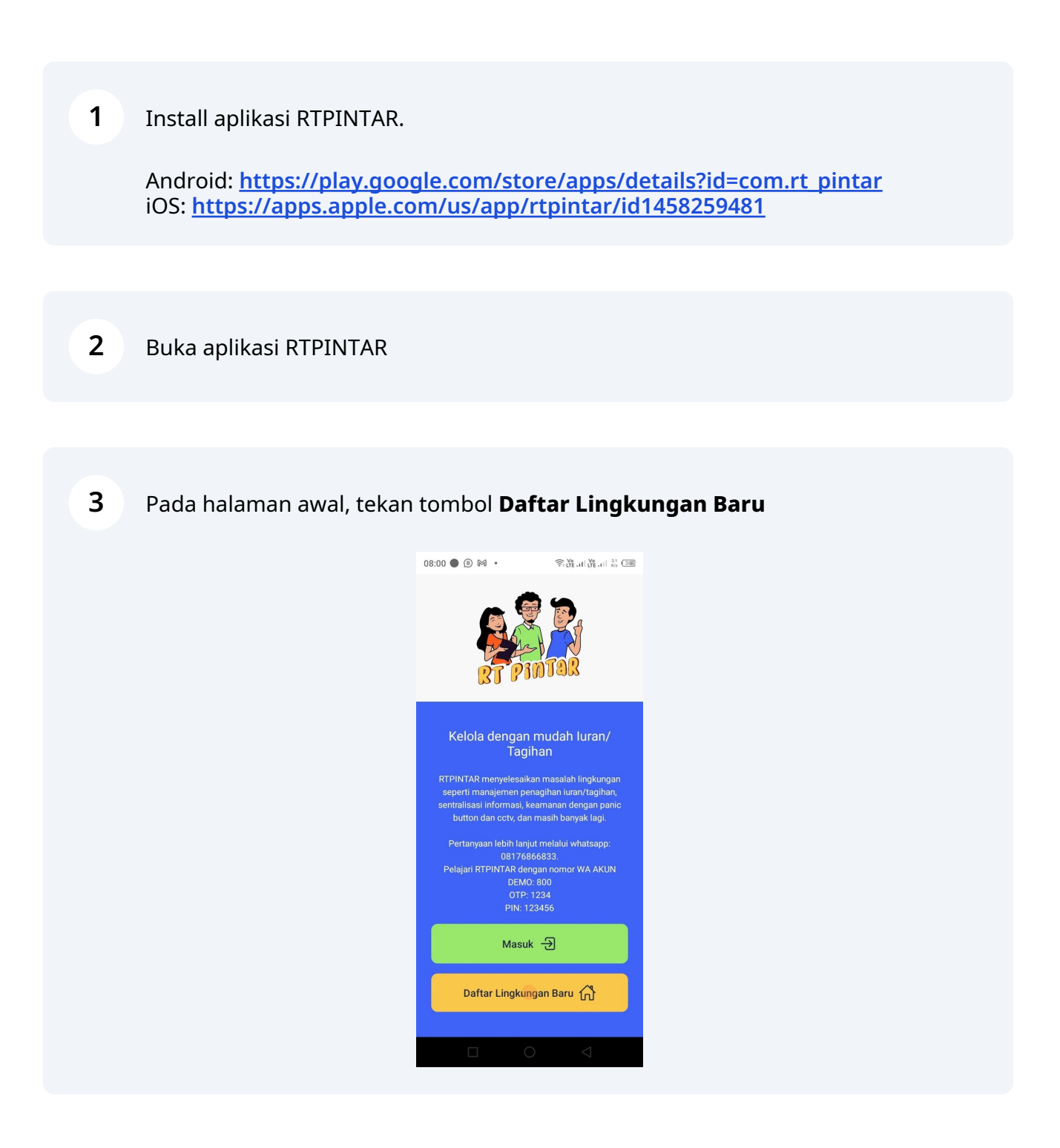

4 Halaman pendaftaran lingkungan akan muncul.

Anda akan disambut dengan Pop-up untuk memberi tahu Anda, bahwa Anda bisa mencoba aplikasi RTPINTAR dengan akun demo yang tersedia.

Selain itu, Anda juga bisa request untuk demo aplikasi dan diskusi dengan tim RTPINTAR sebelum mendaftar.

Jika ingin membatalkan proses pendaftaran lingkungan, tekan tombol panah ke kiri di bagian atas formulir ini (dilingkari pada gambar).

Klik di tanda silang, *atau* scroll kemudian tekan tombol **Oke**, atau tap di luar pop-up untuk menutup pop-up dan memulai pendaftaran.

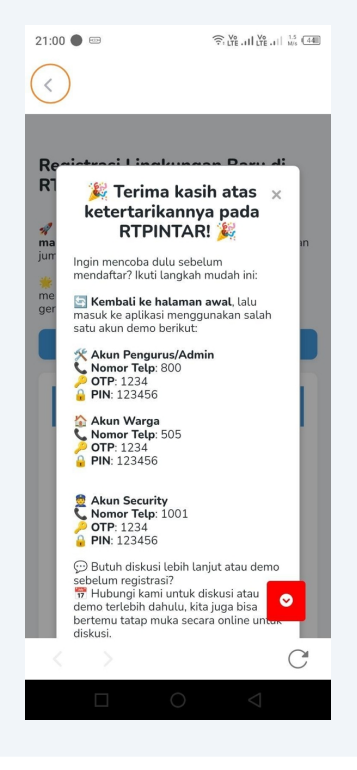

Setelah pop-up tertutup, Anda bisa isi formulir pendaftaran.

Tombol **Link Panduan** di atas formulir akan membuka panduan ini.

Tekan tombol **Hubungi CS** di bagian bawah formulir jika menemui kendala yang tidak diterangkan pada panduan ini.

| Registrasi Lingkungan Baru di<br>RTPINTAR                                                                                             |  |  |  |  |  |  |
|----------------------------------------------------------------------------------------------------|--|--|--|--|--|--|
| Lebih dari 100.000 warga telah merasakan<br>manfaat dari RTPINTAR di lingkungan mereka, dan<br>jumlahnya terus bertambah setiap hari! |  |  |  |  |  |  |
| Ayo bergabung sekarang! Bersama kita<br>memajukan Indonesia, satu lingkungan dalam<br>genggaman.                                      |  |  |  |  |  |  |
| Panduan Pendaftaran                                                                                                    |  |  |  |  |  |  |
| Pilih Paket                                                                                                    |  |  |  |  |  |  |
| Jumlah Rumah*                                                                                                    |  |  |  |  |  |  |
| Jumlah Rumah*                                                                                                    |  |  |  |  |  |  |
| Jumlah Rumah* 0-100 rumah (Rp 100.000)                                                                                                |  |  |  |  |  |  |
| Jumlah Rumah* <ul> <li>0-100 rumah (Rp 100.000)</li> <li>101-200 rumah (Rp 150.000)</li> </ul>                                        |  |  |  |  |  |  |
| Jumlah Rumah* <ul> <li>0-100 rumah (Rp 100.000)</li> <li>101-200 rumah (Rp 150.000)</li> <li>201-400 rumah (Rp 225.000)</li> </ul>    |  |  |  |  |  |  |
| Jumlah Rumah*<br>0-100 rumah (Rp 100.000)<br>101-200 rumah (Rp 150.000)<br>201-400 rumah (Rp 225.000)<br>401-600 rumah (Rp 300.000)   |  |  |  |  |  |  |

5

Formulir ini digunakan untuk mendaftarkan lingkungan yang belum menggunakan RTPINTAR. Jika Anda adalah warga yang diminta oleh pengurus untuk mendaftar ke aplikasi RTPINTAR, jangan gunakan formulir ini. Silakan minta link pendaftaran warga ke pengurus lingkungan Anda.

|                       |                                                                          | ~                                                  |
|-----------------------|--------------------------------------------------------------------------|----------------------------------------------------|
|                       |                                                                          |                                                    |
| Nama                  | Lingkungan*                                                              |                                                    |
|                       |                                                                          |                                                    |
|                       |                                                                          |                                                    |
| Provin                | si*                                                                      |                                                    |
|                       |                                                                          | ~                                                  |
|                       |                                                                          |                                                    |
|                       |                                                                          |                                                    |
|                       |                                                                          |                                                    |
|                       | Hubung                                                                   | cs                                                 |
|                       |                                                                          |                                                    |
|                       |                                                                          |                                                    |
|                       |                                                                          |                                                    |
|                       |                                                                          |                                                    |
| F                     | ormulir ini                                                              | bukan untuk                                        |
| F                     | ormulir ini<br>endaftaran                                                | bukan untuk<br>warga.                              |
| F<br>P<br>A S         | ormulir ini<br>endaftaran<br>iilakan hubi                                | bukan untuk<br>warga.<br>ungi                      |
| F<br>P<br>M           | Formulir ini<br>pendaftaran<br>jilakan hubi<br>pengurus un               | bukan untuk<br>warga.<br>ungi<br>ituk              |
| F<br>P<br>A<br>S<br>P | ormulir ini<br>bendaftaran<br>bilakan hubi<br>bengurus un<br>bendaftar k | bukan untuk<br>warga.<br>ungi<br>ituk<br>e lingkur |
| F<br>P<br>S<br>p<br>n | Formulir ini<br>bendaftaran<br>bilakan hub<br>bengurus un<br>nendaftar k | bukan untuk<br>warga.<br>ungi<br>utuk<br>e lingkun |

## **Pilih Paket**

(i) RTPINTAR adalah aplikasi berbayar dengan biaya langganan **mulai** dari 100.000 rupiah. Biaya langganan berbeda bergantung paket jumlah rumah yang bisa ditambahkan ke sistem RTPINTAR.

6 Pilih **Jumlah Rumah** yang Anda perlukan. Contoh di sini Anda bisa pilih **0 - 100 rumah (Rp 100.000)** 

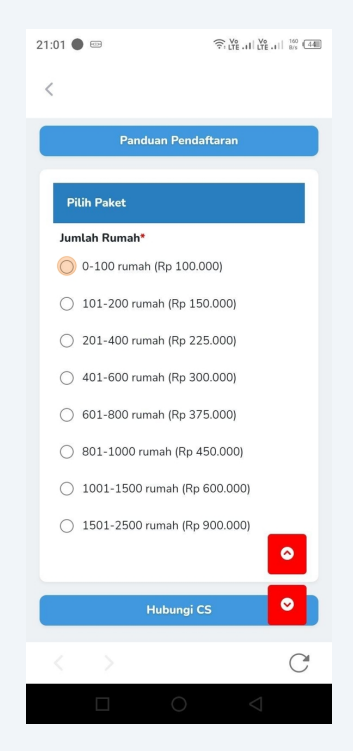

Jika Anda baru ingin mencoba aplikasi, Anda boleh memilih paket 0 - 100 terlebih dahulu. Nanti ketika ingin menambahkan rumah lebih dari 100 sesuai dengan di lingkungan, bisa request upgrade paket ke support RTPINTAR.

(i)

7 Tap pada metode pembayaran yang diinginkan. Contoh di sini memilih metode pembayaran tahunan.

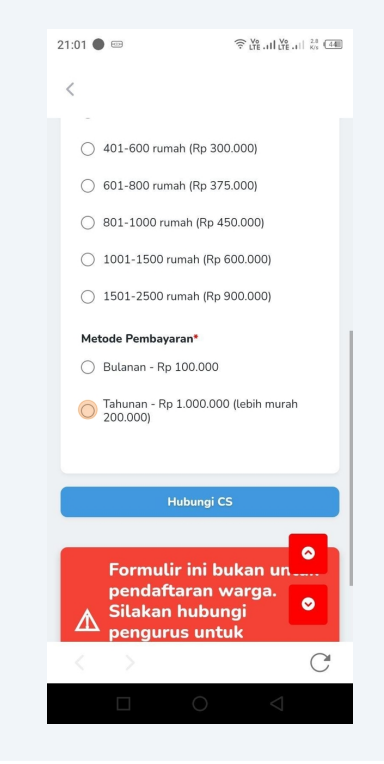

8 Akan muncul benefit apa saja yang didapatkan jika memilih metode pembayaran tersebut.

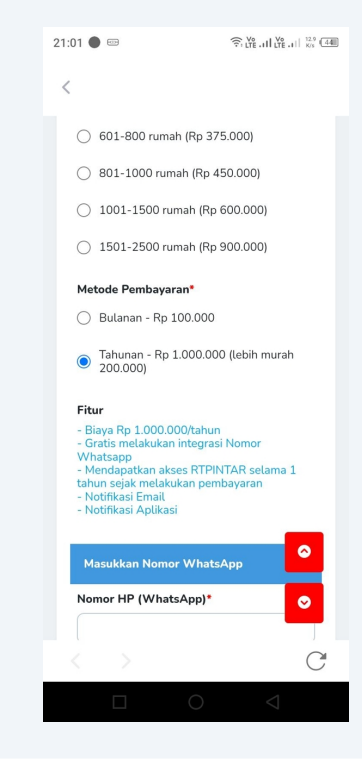

# Konfirmasi Nomor WA

9 Isi nomor WhatsApp Anda pada isian **Nomor HP (WhatsApp).** 

**Pastikan** nomor yang diisikan merupakan nomor Indonesia dan memiliki akun WhatsApp yang aktif.

| 21:01 🌑 📼                                                                                                    | <sup>Y</sup> <sub>0</sub> , II <sup>Y</sup> <sub>0</sub> , II <sup>Y</sup> <sub>0</sub> , II <sup>32</sup> <sub>83</sub> <sup>44</sup> |
|----------------------------------------------------------------------------------------------------|----------------------------------------------------------------------------------------------------|
| <                                                                                                    |                                                                                                    |
| - Gratis melakukan int<br>Whatsapp<br>- Mendapatkan akses<br>tahun sejak melakuka<br>- Notifikasi Email<br>- Notifikasi Aplikasi | egrasi Nomor<br>RTPINTAR selama 1<br>I pembayaran                                                                                      |
| Masukkan Nomor V                                                                                                    | /hatsApp                                                                                                    |
| Nomor HP (WhatsAp                                                                                                    | *(qq                                                                                                    |
|                                                                                                    |                                                                                                    |
| Check Nom                                                                                                    | or Whatsapp                                                                                                    |
| Hubu                                                                                                    | ngi CS                                                                                                    |
| Formulir in<br>pendaftara<br>M Silakan hu<br>pengurus<br>mendaftar<br>Anda di R                                                  | ni bukan untuk<br>an warga.<br>Ibungi<br>untuk<br>ke lingkungan<br>TPINTAR.                                                            |
|                                                                                                    | ~                                                                                                    |
|                                                                                                    | C                                                                                                    |
|                                                                                                    |                                                                                                    |

7

#### 10 Setelah itu klik Check Nomor WhatsApp

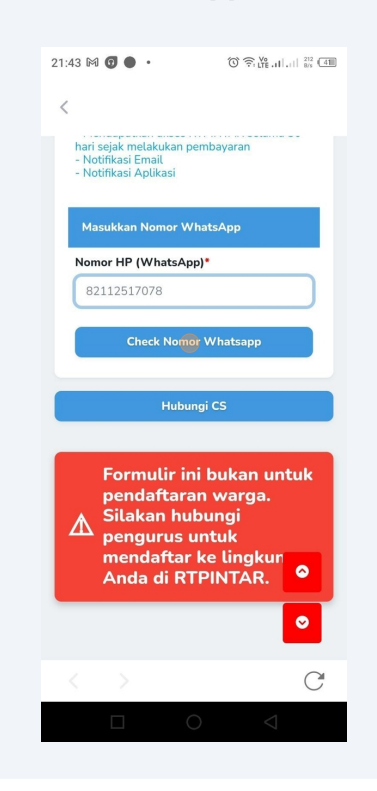

11 Anda akan mendapatkan OTP dari nomor +62 822-9529-2622

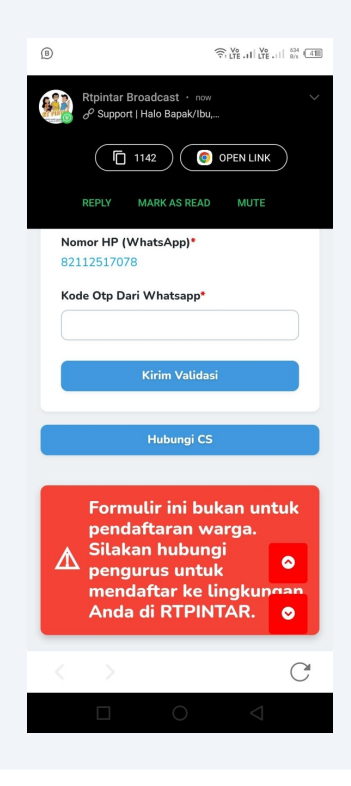

Simpan nomor +62 822-9529-2622 sebagai nomor RTPINTAR - OTP. Terutama agar nanti Anda bisa menekan link pembayaran otomatis atau konfirmasi transfer manual setelah mengajukan pendaftaran.

**12** Masukkan OTP yang dikirim ke WA di **Kode Otp Dari Whatsapp** 

í

| 21:44 🗈 🕅 👩 🔸                                                                 | <sup>Vo</sup> , II   <sup>Vo</sup> <sub>LTE</sub> , II   <sup>Sol</sup> <sub>Brs</sub> (40) |
|-------------------------------------------------------------------------------|---------------------------------------------------------------------------------------------|
| <                                                                             |                                                                                             |
| - Notifikasi Email<br>- Notifikasi Aplikasi                                   | ayaran                                                                                      |
| Masukkan Nomor Whats                                                          | sApp                                                                                        |
| Nomor HP (WhatsApp)*<br>82112517078                                           |                                                                                             |
| Kode Otp Dari Whatsapp                                                        | •                                                                                           |
| 1142                                                                          |                                                                                             |
| Kirim Valid                                                                   | lasi                                                                                        |
| Hubungi (                                                                     | cs                                                                                          |
| Formulir ini b<br>pendaftaran<br>Silakan hubu<br>pengurus unt<br>mendaftar ke | ukan untuk<br>warga.<br>ngi<br>uk<br>Lingkungan                                             |
| Anda di RTPI                                                                  | NTAR.                                                                                       |
|                                                                               | NTAR. O                                                                                     |
|                                                                               |                                                                                             |

### 13 Klik tombol Kirim Validasi

| 21 | 1:44 🖲       | ) M <b>G</b> •                                                                                  | ©.₩1 ₩1 ஜ. C                                             |
|----|--------------|-------------------------------------------------------------------------------------------------|----------------------------------------------------------|
|    | <            | -                                                                                               |                                                          |
|    | - No<br>- No | tifikasi Email<br>tifikasi Aplikasi                                                             | ayaran                                                   |
|    | Ma           | sukkan Nomor Whats                                                                              | Арр                                                      |
|    | Nom<br>8211  | nor HP (WhatsApp)*<br>12517078                                                                  |                                                          |
|    | Kode         | e Otp Dari Whatsapp                                                                             |                                                          |
|    |              | 142                                                                                             |                                                          |
|    |              | Kirim <mark>Va</mark> lid                                                                       | asi                                                      |
|    |              | Hubungi (                                                                                       | S                                                        |
|    | ₫            | Formulir ini b<br>pendaftaran v<br>Silakan hubu<br>pengurus unt<br>mendaftar ke<br>Anda di RTPI | ukan untuk<br>warga.<br>ngi<br>uk<br>Lingkungan<br>NTAR. |
|    |              |                                                                                                 | C                                                        |
|    |              |                                                                                                 | $\triangleleft$                                          |

# Informasi Lingkungan

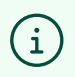

Data ini kaitannya adalah informasi lingkungan Anda.

### **14** Tap pada **Nama Lingkungan**, kemudian isi dengan nama lingkungan Anda.

Jika lingkungan Anda RT, dan tidak memiliki nama dukuh/perumahan, Anda bisa tuliskan saja secara lengkap RT, RW, dan kelurahan Anda di sini.

| 21:44 🕅 🗊 🌑 🔹                               |                    |
|---------------------------------------------|--------------------|
| <                                           |                    |
| - Notifikasi Email<br>- Notifikasi Aplikasi | a yararr           |
| Masukkan Nomor Whats                        | Арр                |
| Nomor HP (WhatsApp)*<br>82112517078         |                    |
| Informasi Lingkungan                        |                    |
| Nama Lingkungan*                            |                    |
| Jenis Lingkungan*                           | ~                  |
| Provinsi*                                   |                    |
|                                             |                    |
| Hubungi C                                   | :s 💽               |
|                                             | C                  |
|                                             | $\bigtriangledown$ |

### **15** Tap pada **Jenis Lingkungan**

| 21:45 🕅 | 1 0                                           | •                                                                            | (:                                                         | TÊ LI LTÊ .                  | 11 8/s 4400 |
|---------|-----------------------------------------------|------------------------------------------------------------------------------|------------------------------------------------------------|------------------------------|-------------|
| <       |                                               |                                                                              |                                                            |                              |             |
|         |                                               |                                                                              |                                                            |                              |             |
| In      | formasi L                                     | ingkungan                                                                    |                                                            |                              |             |
| Na      | ma Lingku                                     | ungan*                                                                       |                                                            |                              |             |
| Ja      | atirejo                                       |                                                                              |                                                            |                              |             |
| Jen     | is Lingku                                     | ngan*                                                                        |                                                            |                              |             |
|         |                                               |                                                                              |                                                            |                              | ~           |
| Pro     | vinsi*                                        |                                                                              |                                                            |                              |             |
|         |                                               |                                                                              |                                                            |                              |             |
|         |                                               |                                                                              |                                                            |                              | ~           |
|         |                                               | Hubung                                                                       | ji CS                                                      |                              |             |
|         |                                               | Hubung                                                                       | ji CS                                                      |                              |             |
|         | Form                                          | Hubung<br>hulir ini<br>aftarar                                               | <sup>ji CS</sup><br>buka                                   | n uni<br>ga.                 | tuk         |
|         | Form<br>pend<br>Silak                         | Hubung<br>hulir ini<br>laftarar<br>an hub                                    | ji CS<br>buka<br>ungi                                      | n un<br>ga.                  | tuk         |
|         | Form<br>pend<br>Silak<br>peng<br>meno         | Hubung<br>Julir ini<br>Jaftarar<br>an hub<br>Jurus u<br>Jaftar k             | buka<br>n war<br>ungi<br>ntuk<br>ce linc                   | n un<br>ga.<br>akur          | Luk         |
|         | Form<br>pend<br>Silak<br>peng<br>meno<br>Anda | Hubung<br>hulir ini<br>laftarar<br>an hub<br>lurus u<br>daftar k<br>a di RTI | ji CS<br>buka<br>n war<br>ungi<br>ntuk<br>ce ling<br>PINT4 | in unt<br>ga.<br>gkun<br>\R. | tuk         |
|         | Form<br>pend<br>Silak<br>peng<br>meno<br>Anda | Hubung<br>aulir ini<br>aaftarar<br>an hub<br>aurus u<br>daftar k<br>a di RTI | buka<br>n war<br>ungi<br>ntuk<br>ce liny<br>PINTA          | ga.<br>gkun<br>\R.           | tuk<br>o    |

16 Daftar jenis lingkungan akan muncul. Silakan pilih yang sesuai dengan lingkungan Anda.

Perbedaan dari tiap-tiap jenis lingkungan adalah:

#### **Informasi Alamat**

- Pada RT, alamat yang wajib dituliskan ada isian khusus RT dan RW.
- Pada RW, alamat yang wajib dituliskan ada isian khusus RW.
- Selain dua jenis di atas, penulisan alamat tidak ada isian khusus RT dan RW.

#### Fitur

Fitur surat menyurat hanya bisa digunakan oleh lingkungan dengan jenis RT.

Jadi, jika memang Anda dalam komplek/perumahan, namun satu RT saja, dan ingin menggunakan fitur surat menyurat, silakan pilih RT sebagai jenis lingkungan. Jika tidak, boleh memilih perumahan saja.

Rekomendasi kami dalam memilih jenis lingkungan ini adalah tingkatan yang menerbitkan tagihan di lingkungan tersebut. Bisa jadi dalam satu RW, tagihan memang diterbitkan oleh RT-RT secara mandiri, atau dikelola oleh RW-nya langsung. Jika dikelola oleh RW-nya langsung, maka sebaiknya menggunakan jenis lingkungan RW.

| 21:45 🕅 🕜 🌑 🔸        | ŝt¥.ult¥.⊪‱ @                   |
|----------------------|---------------------------------|
|                      |                                 |
| Informasi Lingkungan |                                 |
|                      | 0                               |
| Rukun Tetangga (RT)  | 0                               |
| Rukun Warga (RW)     | 0                               |
| Perumahan/Cluster    | 0                               |
| Apartemen            | 0                               |
| Kos-kosan            | 0                               |
| Paguyuban            | 0                               |
| Anda di RTPIN        | ık<br>lingkun <b>⊙</b><br>ITAR. |
| < >                  | C                               |
|                      | $\bigtriangledown$              |

# Tap isian **Provinsi**

| 16 M     | • • •                                      |                                                                    | ≑ LYE .II LYE                                              | .11 8/s 40                                                                                                    |
|----------|--------------------------------------------|--------------------------------------------------------------------|------------------------------------------------------------|----------------------------------------------------------------------------------------------------|
|          |                                            |                                                                    |                                                            |                                                                                                    |
|          |                                            |                                                                    |                                                            |                                                                                                    |
| 821      | 1251/0/8                                   |                                                                    |                                                            |                                                                                                    |
| Inf      | ormasi Lin                                 | akungan                                                            |                                                            |                                                                                                    |
| N        |                                            |                                                                    |                                                            |                                                                                                    |
| Nam      | tirolo                                     | igan-                                                              |                                                            |                                                                                                    |
| BI       | urejo                                      |                                                                    |                                                            |                                                                                                    |
| Jeni     | s Lingkung                                 | jan*                                                               |                                                            | _                                                                                                    |
| R        | ukun Tetan                                 | igga (RT)                                                          |                                                            | ~                                                                                                    |
| Prov     | /insi*                                     |                                                                    |                                                            |                                                                                                    |
|          |                                            |                                                                    |                                                            | ~                                                                                                    |
|          |                                            |                                                                    |                                                            |                                                                                                    |
|          |                                            |                                                                    |                                                            |                                                                                                    |
|          |                                            | Hubungi                                                            | cs                                                         |                                                                                                    |
|          |                                            |                                                                    |                                                            |                                                                                                    |
|          |                                            |                                                                    |                                                            |                                                                                                    |
|          | Formu                                      | ulir ini k                                                         | oukan un                                                   |                                                                                                    |
|          | Formu                                      | ulir ini k<br>Iftaran                                              | oukan un<br>warga.                                         | 0                                                                                                    |
| Æ        | Formu<br>penda<br>Silaka<br>pengu          | ulir ini k<br>Iftaran<br>In hubu<br>Irus unf                       | oukan un<br>warga.<br>ngi<br>tuk                           | 0                                                                                                    |
| ∕∕∕      | Formu<br>penda<br>Silaka<br>pengu<br>menda | ulir ini k<br>aftaran<br>In hubu<br>Irus uni<br>aftar ke           | oukan un<br>warga.<br>ngi<br>tuk<br>e lingkun              | <ul><li></li><li></li></ul> |
| Â        | Formu<br>penda<br>Silaka<br>pengu<br>menda | ulir ini k<br>aftaran<br>an hubu<br>arus unt<br>aftar ke<br>di PTP | oukan un<br>warga.<br>ngi<br>tuk<br>tuk<br>tingkun         | <ul> <li>○</li> <li>○</li> <li>○</li> <li>○</li> </ul>                                                                                                    |
| <u>۸</u> | Formu<br>penda<br>Silaka<br>pengu<br>menda | ulir ini k<br>aftaran<br>an hubu<br>arus uni<br>aftar ke<br>di PTP | oukan un<br>warga.<br>ngi<br>tuk<br>tuk<br>tingkun<br>NTAP | •<br>•<br>•                                                                                                    |

Pilih provinsi ruang tinggal anda dari daftar.

| С |
|---|
|   |
| С |
| C |
| С |
| С |
| С |
| С |
| С |
| С |
| С |
| С |
| 2 |
|   |
|   |

Akan muncul pilihan **Kota/Kabupaten.** Tap isian tersebut.

| • • ≈ ₩               |
|-----------------------|
|                       |
|                       |
|                       |
| 12517078              |
|                       |
| ormasi Lingkungan     |
| na Lingkungan*        |
| tireio                |
| in ojo                |
| s Lingkungan*         |
| ukun Tetangga (RT) ~  |
|                       |
| /insi*                |
| iwa Tengah 🗸 🗸 🗸      |
|                       |
| ı/Kabupaten*          |
| ~                     |
|                       |
|                       |
| Hubungi CS 🔗          |
|                       |
|                       |
| Formulir ini bukan un |
| nendaftaran warda     |
| G                     |
|                       |
|                       |

20 Pilih Kota/Kabupaten dari lingkungan Anda.

| 08 | 3:02 🔵 🖲 🕅 🔸        | 奈⊮.⊪₩.⊪ % আ     |
|----|---------------------|-----------------|
|    |                     | 0               |
|    | Kabupaten Banjarneg | ara 🔿           |
|    | Kabupaten Banyumas  | s 0             |
|    | Kabupaten Batang    | 0               |
|    | Kabupaten Blora     | 0               |
|    | Kabupaten Boyolali  | 0               |
|    | Kabupaten Brebes    | 0               |
|    | Kabupaten Cilacap   | 0               |
|    | Kabupaten Demak     | 0               |
|    | Kabupaten Grobogan  | 0               |
|    | Kabupaten Jepara    | 0               |
|    |                     | $\triangleleft$ |
|    |                     |                 |

21 Akan muncul isian **Kecamatan**. Tap isian tersebut.

| 21:46 🕅 🕢 🌑 🔹                                                                                                |                                                                   |
|----------------------------------------------------------------------------------------------------|-------------------------------------------------------------------|
| <                                                                                                    |                                                                   |
| Rukun Tetangga (RT)                                                                                          | ~                                                                 |
| Provinsi*                                                                                                    |                                                                   |
| Jawa Tengah                                                                                                  | ~                                                                 |
| Kota/Kabupaten*                                                                                              |                                                                   |
| Kabupaten Sukoharjo                                                                                          | ~)                                                                |
| Kecamatan*                                                                                                   |                                                                   |
|                                                                                                    |                                                                   |
|                                                                                                    |                                                                   |
| Hubungi d                                                                                                    | cs                                                                |
| Hubungi (<br>Formulir ini b<br>pendaftaran                                                                   | vukan untuk<br>warqa,                                             |
| Formulir ini b<br>pendaftaran<br>Silakan hubu                                                                | s<br>sukan untuk<br>warga.<br>ngi<br>uuk                          |
| Hubungi G<br>Formulir ini b<br>pendaftaran<br>Silakan hubu<br>pengurus unt<br>mendaftar ke                   | ukan untuk<br>warga.<br>ngi<br>uk Q                               |
| Hubungi d<br>Formulir ini b<br>pendaftaran v<br>Silakan hubu<br>pengurus unt<br>mendaftar ke<br>Anda di RTPI | vukan untuk<br>warga.<br>ngi<br>uk o<br>tingkunyun<br>NTAR.       |
| Hubungi<br>Formulir ini b<br>pendaftaran<br>Silakan hubu<br>pengurus unt<br>mendaftar ke<br>Anda di RTPI     | ukan untuk<br>warga.<br>ngi<br>tuk<br>Lingkunyum<br>NTAR.         |
| Hubungi d<br>Formulir ini b<br>pendaftaran t<br>Silakan hubu<br>pengurus unt<br>mendaftar ke<br>Anda di RTPI | cs<br>bukan untuk<br>warga.<br>ngi<br>tuk<br>Lingkunyun,<br>NTAR. |

22 Pilih **Kecamatan** sesuai dengan lingkungan Anda

| 08 | 3:02 🔵 📵 🕅 🔸 | © % II. ¥ II. ¥ 33 |
|----|--------------|--------------------|
|    |              | 0                  |
|    | ВАКІ         | 0                  |
|    | BENDOSARI    | 0                  |
|    | BULU         | 0                  |
|    | GATAK        | 0                  |
|    | GROGOL       | 0                  |
|    | KARTASURA    | 0                  |
|    | MOJOLABAN    | 0                  |
|    | NGUTER       | 0                  |
|    | POLOKARTO    | 0                  |
|    | SUKOHARJO    | 0                  |
|    |              | $\bigtriangledown$ |
|    |              |                    |

23 Akan muncul isian **Desa/Kelurahan**. Tap isian tersebut.

| 21:47 🕅 👩 🌑 🔹       | © ₩ |
|---------------------|-----|
| <                   |     |
| Rukun Tetangga (RT) | ~   |
| Provinsi*           |     |
| Jawa Tengah         | ~   |
| Kota/Kabupaten*     |     |
| Kabupaten Sukoharjo | ~   |
| Kecamatan*          |     |
| BENDOSARI           | v   |
| Desa/Kelurahan*     |     |
|                     | ~   |
| RT* R               | W*  |
| Data Pengurus       |     |
| Nama*               |     |
|                     |     |
| Email*              | ~   |
| $\langle \rangle$   | C   |
|                     |     |

24 Pilih **Kelurahan** sesuai lingkungan Anda.

| 0 | 8:02 🕒 🖲 🕅 🔸 | ≑.¥.ul¥.ul ≈ 35 |
|---|--------------|-----------------|
|   |              | 0               |
|   | BANMATI      | 0               |
|   | BEGAJAH      | 0               |
|   | BULAKAN      | 0               |
|   | BULAKREJO    | 0               |
|   | COMBONGAN    | 0               |
|   | рикин        | 0               |
|   | GAYAM        | 0               |
|   | JETIS        | 0               |
|   | ЈОНО         | 0               |
|   | KENEP        | 0               |
|   |              | $\triangleleft$ |

**25 [JIKA RT]** Isi nomor RT. Isian ini hanya muncul jika «Jenis Ruang Tinggal» adalah RT.

| Provin                         | si*              |                  |             |             |             |
|--------------------------------|------------------|------------------|-------------|-------------|-------------|
| Jaw                            | a Tengah         |                  |             |             | ~           |
| Kota/k                         | (abupaten*       |                  |             |             |             |
| Kab                            | upaten Suko      | harjo            |             |             | ~           |
| Kecam                          | atan*            |                  |             |             |             |
| BEN                            | IDOSARI          |                  |             |             | ~           |
| Desa/                          | Kelurahan*       |                  |             |             |             |
|                                |                  |                  |             |             |             |
| MUI                            | LUR              |                  |             |             | ~           |
|                                |                  | RV               | v•          |             | 9           |
|                                |                  | RV               | v•          |             | 9           |
| RT*                            | LUR              | RV               | v-          |             | J           |
| RT*                            | LUR              | RV               | v•<br>(     | )           |             |
| ми<br>вт•<br>1<br>4            | 2<br>5           | 3<br>6           | (<br>+      | )<br>-      | ,<br>,<br>, |
| ми<br><b>RT</b>                | 2<br>2<br>5<br>8 | 3<br>6<br>9      | (<br>+<br>/ | )<br>-<br>N |             |
| MUI<br>RT•<br>1<br>4<br>7<br>* | 2<br>5<br>8<br>0 | 3<br>6<br>9<br># | (<br>+<br>/ | )<br>-<br>N |             |

**[JIKA RT dan RW]** Isi nomor RW. Pilihan ini hanya muncul jika «Jenis Ruang Tinggal» adalah RT dan RW.

| Drawi                                    |                  |                  |                    |             |     |
|------------------------------------------|------------------|------------------|--------------------|-------------|-----|
| Jav                                      | va Tengah        |                  |                    |             | ~   |
| Kota/                                    | Kabupaten*       |                  |                    |             |     |
| Ka                                       | bupaten Suko     | harjo            |                    |             | ~   |
| Kecar                                    | natan*           |                  |                    |             |     |
| BE                                       | NDOSARI          |                  |                    |             | >   |
| Desa                                     | /Kelurahan*      |                  |                    |             |     |
|                                          |                  |                  |                    |             |     |
| ML                                       | JLUR             |                  |                    |             | ~   |
| RT*                                      | JLUR             | RV               | v•                 |             | ~   |
| мц<br><b>RT</b> •<br>15                  | JLUR             | RV               | <b>v*</b><br>15    |             |     |
| мц<br><b>RT*</b><br>15                   | JLUR             | RV               | <b>V*</b><br>1.5   |             | ~ ( |
| RT*                                      | 2                | 3                | <b>V*</b><br>15    | )           | ~   |
| RT* 15                                   | 2<br>5           | 3<br>6           | v•<br>15<br>(<br>+ | )<br>-      | ~   |
| м.<br>ят•<br>15<br>1<br>1<br>1<br>7      | 2<br>5<br>8      | 3<br>6<br>9      | (<br>+<br>/        | )<br>-<br>N |     |
| MU<br>RT*<br>15<br>1<br>1<br>1<br>7<br>* | 2<br>5<br>8<br>0 | 3<br>6<br>9<br># | <pre>/* / /</pre>  | )<br>-<br>N |     |

### 27 [Selain RT dan RW] Isi Alamat.

| 08.0. | 3 🖲 🙉 🕅 🔸              | ≈ ¥                 |
|-------|------------------------|---------------------|
| 00.04 | 2 🖷 12/ a.a.           | A DESULUESTI BY COR |
| <     |                        |                     |
|       | SUKOHARJO              | ~                   |
|       | Desa/Kelurahan*        |                     |
|       | GAYAM                  | ~                   |
|       | Alamat*                |                     |
|       |                        |                     |
| 1.    |                        | _                   |
|       | Data Pengurus          | ▲                   |
|       | Nama*                  |                     |
|       |                        |                     |
|       | Nomor HP (WhatsApp)*   |                     |
|       |                        |                     |
| 1     | Email*                 |                     |
|       |                        |                     |
|       | PIN*                   |                     |
|       | PIN harus berupa angka | ●                   |
|       | ni a anna              | $\sim$              |
|       | 2                      | C                   |
|       |                        |                     |
|       |                        |                     |

# Data Pengurus

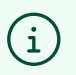

Bagian ini merupakan data anda sebagai user RTPINTAR.

### 28 Isi Nama Anda

|                                                                      | The all the all use to |
|----------------------------------------------------------------------|------------------------|
| (                                                                    |                        |
|                                                                      |                        |
| Kecamatan*                                                           |                        |
| BENDOSARI                                                            | ~                      |
| Desa/Kelurahan*                                                      |                        |
| MULUR                                                                | ~                      |
| PT*                                                                  | P\A/*                  |
| 2                                                                    | 12                     |
| -                                                                    |                        |
| <u> </u>                                                             |                        |
| <u> </u>                                                             |                        |
| Data Pengurus                                                        |                        |
| Data Pengurus                                                        |                        |
| Data Pengurus<br>Nama*                                               |                        |
| Data Pengurus<br>Nama*                                               |                        |
| Data Pengurus<br>Nama*                                               |                        |
| Data Pengurus<br>Nama*                                               |                        |
| Data Pengurus Nama* Email*                                           |                        |
| Data Pengurus Nama* Email* PIN*                                      |                        |
| Data Pengurus Nama* Email* PIN* PIN harus berupa an                  |                        |
| Data Pengurus Nama* Email* PIN* PIN harus berupa ang                 |                        |
| Data Pengurus Nama* Email* PIN* PIN harus berupa ang Konfirmasi PIN* |                        |
| Data Pengurus Nama* Email* PIN* PIN harus berupa ang Konfirmasi PIN* |                        |
| Data Pengurus Nama* Email* PIN* PIN harus berupa and Konfirmasi PIN* |                        |

### 29 Isi Email Anda.

**Pastikan** Anda memiliki akses ke email tersebut dan merupakan email yang betul-betul ada, karena akan dikirimi informasi dan notifikasi dari penggunaan aplikasi.

| Data Penguri   |            |  |
|----------------|------------|--|
| Nama*          |            |  |
| Irfan Hamdi    |            |  |
| Email*         |            |  |
|                |            |  |
| PIN*           |            |  |
| PIN harus be   | rupa angka |  |
| Konfirmasi PIN | ۷*         |  |
| PIN harus be   | rupa angka |  |

**30** Setelah itu masukkan **PIN.** PIN ini adalah 6 digit angka yang digunakan untuk mengamankan akun Anda.

| Irfan Hamdi    |                     |
|----------------|---------------------|
| Inan Hamu      |                     |
| Email*         |                     |
| sunamuhardi    | @gmail.com          |
| PIN*           |                     |
| PIN harus bei  | rup <b>a an</b> gka |
| Konfirmasi PIN | <b>!</b> *          |
| PIN harus bei  | rupa angka          |
| Alamat / Nama  | a Jalan*            |
|                |                     |
|                |                     |

**31** Isi **Konfirmasi PIN** dengan PIN yang Anda masukkan sebelumnya.

| 21:49 🅅 😨 🌒 · 🗇 🎘 🖓 💷                                                        |
|------------------------------------------------------------------------------|
| <                                                                            |
| Irfan Hamdi                                                                  |
| Email*                                                                       |
| sunamuhardi@gmail.com                                                        |
| PIN*                                                                         |
|                                                                              |
| Konfirmasi PIN•                                                              |
| PIN harus berupa angka                                                       |
| Alamat / Nama Jalan*                                                         |
|                                                                              |
| Blok/Unit* Nomor*                                                            |
| <ul> <li>Menyetujui <u>syarat dan ketentuan</u> yang<br/>bertaku.</li> </ul> |
| Daftar                                                                       |
| Huburni CS                                                                   |
|                                                                              |
|                                                                              |
|                                                                              |

**32** Isi alamat dari rumah Anda (bisa nama jalan, minimal 10 karakter).

| 9 M 🗊 🌒 🔹                                                                                         | R LTE .11 LTE .11 K/s (40 |
|---------------------------------------------------------------------------------------------------|---------------------------|
|                                                                                                   |                           |
|                                                                                                   |                           |
| Irfan Hamdi                                                                                       |                           |
| Email*                                                                                            |                           |
| sunamuhardi@gmai                                                                                  | l.com                     |
| PIN*                                                                                              |                           |
| •••••                                                                                             |                           |
| Konfirmasi PIN*                                                                                   |                           |
|                                                                                                   |                           |
| Alamat / Nama Jalan                                                                               |                           |
| Alamat / Nama Jalan'                                                                              | Nomor*                    |
| Alamat / Nama Jalan'<br>Blok/Unit*                                                                | Nomor*                    |
| Alamat / Nama Jalan' Alamat / Nama Jalan' Blok/Unit* Menyetujui syarat berlaku.                   | Nomor*                    |
| Alamat / Nama Jalan'<br>Blok/Unit*<br>Menyetujui <u>syarat</u><br>berlaku.<br>Da                  | Nomor*                    |
| Alamat / Nama Jalan'<br>Blok/Unit*<br>Menyetujui syarat<br>berlaku.<br>Da                         | Nomor*                    |
| Alamat / Nama Jalan'<br>Blok/Unit*<br>Menyetujui syarat<br>berlaku.<br>Da                         | Nomor*                    |
| Alamat / Nama Jalan'<br>Alamat / Nama Jalan'<br>Blok/Unit*<br>Menyetujui syarat<br>berlaku.<br>Da | Nomor*                    |

**33** Isi **Blok/Unit** dengan Blok rumah Anda. Jika rumah Anda tidak ada Bloknya, bisa dengan nama jalan, atau bisa dengan tanda - (minus/strip).

| 107*                                          |
|-----------------------------------------------|
|                                               |
| nor*                                          |
| nor*                                          |
| nor*                                          |
| nor*                                          |
| nor*                                          |
|                                               |
|                                               |
|                                               |
| s                                             |
| ukan un owarga.<br>ngi<br>uk ov<br>lingkungan |
| C                                             |
| $\bigtriangledown$                            |
|                                               |

### 34 Isi Nomor Rumah Anda

| 21:53 🕅 🕢 🔴 🔹                                                                                                    | Rectification of the second second se |
|----------------------------------------------------------------------------------------------------|----------------------------------------------------------------------------------------------------|
| <                                                                                                    |                                                                                                    |
| •••••                                                                                                    |                                                                                                    |
| Konfirmasi PIN*                                                                                                    |                                                                                                    |
| •••••                                                                                                    |                                                                                                    |
| Alamat / Nama Jalan                                                                                                    |                                                                                                    |
| Jatirejo Mulur                                                                                                    |                                                                                                    |
| Blok/Unit*                                                                                                    | Nomor*                                                                                                    |
| В                                                                                                    |                                                                                                    |
| B<br>Menyetujui <u>syarat</u><br>berlaku.                                                                               | t <u>dan ketentuan</u> yang                                                                                                    |
| B Menyetujui <u>syarat</u> berlaku.                                                                                     | t dan ketentuan yang                                                                                                    |
| B<br>Menyetujui syarat<br>bertaku.<br>Da                                                                                | it <u>dan ketentuan</u> yang<br>ftar                                                                                                    |
| B<br>Menyetujui svarat<br>bertaku.<br>Da<br>Hubu                                                                        | it <u>dan katentuan</u> yang<br>Iftar<br>ngi CS                                                                                                    |
| B<br>Menyetujui svarat<br>bertaku.<br>Da<br>Hubu<br>Formulir in<br>pendaftara<br>Silakan hu<br>pengurus t<br>pengurus t | it dan katentuan yang<br>ftar<br>ngi CS<br>ni bukan un<br>an warga.<br>Jbungi O<br>untuk                                                                                                    |
| B<br>Menyetujui syarat<br>berlaku.<br>Da<br>Hubu<br>Formulir in<br>pendaftara<br>Silakan hu<br>pendaftara               | i dan ketentuan yang<br>Inftar<br>ngi CS<br>ni bukan un<br>an warga.<br>bungi<br>untuk<br>Loo lingelwungap                                                                                                    |

**35 Centang** Persetujuan terhadap *Syarat dan Ketentuan* RTPINTAR. Anda bisa tap link *Syarat dan Ketentuan* untuk membacanya dulu.

| 21:53 M 🕤 🌒 · 🗇 🖓 🖞 (40)                                                                                    |
|----------------------------------------------------------------------------------------------------|
| <                                                                                                    |
| Konfirmasi PIN*                                                                                             |
| Alamat / Nama Jalan*                                                                                        |
| Jatirejo Mulur                                                                                              |
| Blok/Unit* Nomor*                                                                                           |
| Menyetujui <u>syarat dan ketentuan</u> yang berlaku.                                                        |
| Daftar                                                                                                    |
| Hubungi CS                                                                                                  |
| Formulir ini bukan un<br>pendaftaran warga.<br>Silakan hubungi<br>pengurus untuk<br>mendattas ka lingkungan |
| $\langle \rangle$ C                                                                                         |
|                                                                                                    |

| 21:53 M 🗊 🌢 🔹                                                | Ŝ Ve al Ve al № 40                                               | 407<br>B/S (40) |  |
|--------------------------------------------------------------|------------------------------------------------------------------|-----------------|--|
| <                                                            |                                                                  |                 |  |
| *****                                                        |                                                                  |                 |  |
| Konfirmasi PIN*                                              |                                                                  |                 |  |
|                                                              |                                                                  |                 |  |
| Alamat / Nama Jala                                           | n*                                                               |                 |  |
| Jatirejo Mulur                                               |                                                                  |                 |  |
| Blok/Unit*                                                   | Nomor*                                                           |                 |  |
| Menyetujui syara<br>berlaku.                                 | <mark>at dan ketentuan</mark> yang                               | 9               |  |
| D                                                            | Daftar                                                           |                 |  |
| Hub                                                          | ungi CS                                                          |                 |  |
| Formulir i<br>pendaftar<br>Silakan h<br>pengurus<br>mondafta | ini bukan un<br>ran warga.<br>ubungi<br>untuk<br>r ka lingkungan |                 |  |
| < >                                                          | C                                                                | C               |  |
|                                                              | $\bigcirc \qquad \bigcirc$                                       |                 |  |
|                                                              |                                                                  |                 |  |

# Kesalahan yang mungkin muncul

Jika ada kesalahan pada data yang diisikan, setelah menekan lanjut akan kembali ke formulir pendaftaran, tapi dengan informasi eror. Silakan scroll formulir untuk mengecek isian mana yang perlu dikoreksi.

**37 Contoh kesalahan** 1: Nomor telepon sudah terdaftar di RTPINTAR. Untuk saat ini pendaftaran lingkungan oleh user yang sudah terdaftar belum dimungkinkan.

| /                                        |                                           |
|------------------------------------------|-------------------------------------------|
|                                          |                                           |
| Mansur A                                 | J                                         |
| Nomor HP (Whats)                         | App)*                                     |
| 082112517078                             | 144                                       |
| No. Whatsapp sudah<br>silahkan menghubun | n pernah didaftarkan,<br>ngi CS Via WA di |
| 081/0800833                              |                                           |
| Email*                                   |                                           |

**38 Contoh kesalahan 2**: PIN kurang dari 6 digit. PIN harus sepanjang 6 digit angka.

| sunamuhardi@gmail.com    |  |
|--------------------------|--|
| IN*                      |  |
| ••••                     |  |
| ne pin must be 6 digits. |  |
| onfirmasi PIN*           |  |
|                          |  |

| Nonini ind Si Filly           |                                        |
|-------------------------------|----------------------------------------|
| ••••                          |                                        |
| Alamat / Nama J               | alan*                                  |
| Jalan                         |                                        |
|                               |                                        |
| The address mus               | t be at least 10 characters.           |
| The address mus<br>Blok/Unit* | t be at least 10 characters.<br>Nomor* |

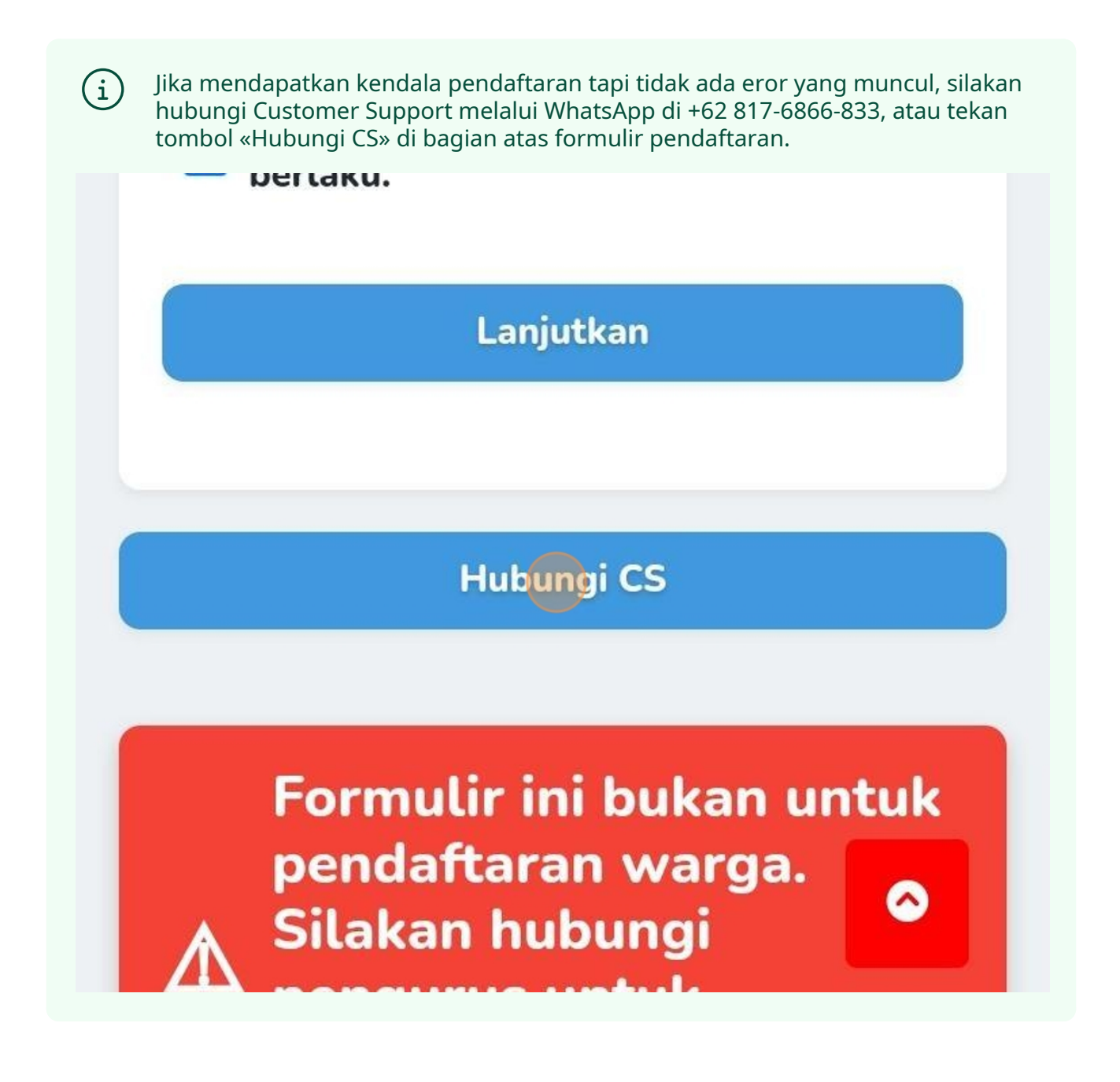

41 Halaman ini akan muncul sebagai tanda registrasi Anda berhasil. Anda akan dihubungi via WA untuk melanjutkan proses pembayaran langganan awal.

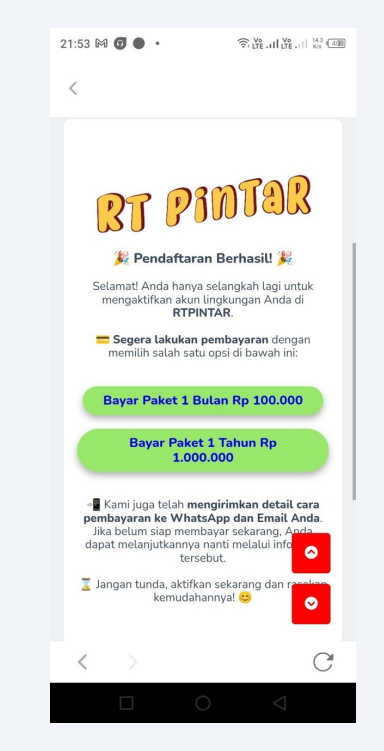

**42** RTPINTAR akan mengirimkan notifikasi terkait registrasi untuk melanjutkan proses registrasi. Tap pada notifikasi untuk membuka aplikasi WA.

## Pembayaran Langsung

43 Klik pada tombol **Bayar Paket 1 Bulan** untuk membayar akses untuk 30 hari ke depan.

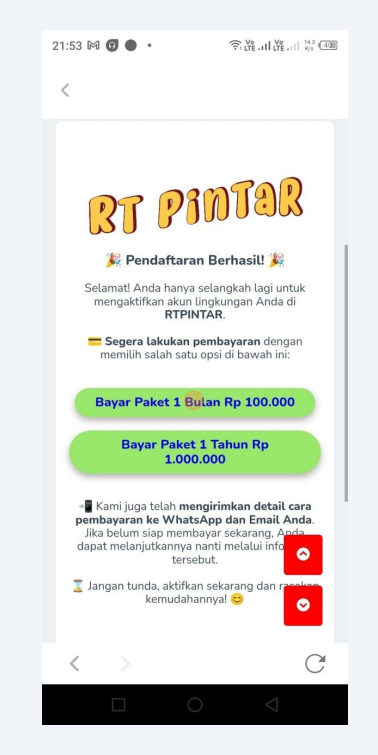

44 Klik pada tombol **Bayar Paket 1 Tahun** untuk membayar akses untuk 1 tahun ke depan.

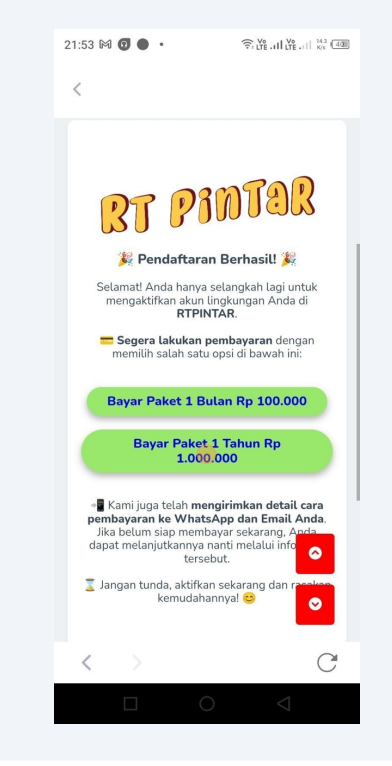

Pembayaran langganan pertama secara otomatis.

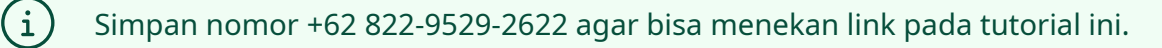

**45** Pada notifikasi WA, terdapat tautan untuk melakukan pembayaran langganan pertama penggunaan aplikasi.

Terdapat dua link, satu untuk pembayaran **paket 1 bulan** dan satu lagi untuk pembayaran **paket 1 tahun**. Link ini merupakan pembayaran dengan metode otomatis.

Tap pada salah satu link untuk melanjutkan proses pembayaran.

Anda melalui link berikut. Pembayaran langganan ini untuk 1 lingkungan sudah termasuk pengurus dan warga:

# Langsung Aktif

- Bayar Rp 100.000 untuk 1 bulan: https://app.rtpintar.com/payment /registration-getsnap/2353/monthly
- Bayar Rp 1.000.000 untuk 1 tahun: https://app.rtpintar.com/payment /registration-getsnap/2353/annual

Atau anda juga bisa tranfer langsung ke rekening RTPINTAR. Untuk **transfer langsung** ini akan **diproses maksimal 1×24 jam**. Silakan transfer Rp 100.000 Halaman pembayaran midtrans akan terbuka. Anda bisa pilih metode pembayaran yang tersedia untuk melakukan pembayaran. Pada contoh kali ini, kami akan membayar langganan bulanan menggunakan VA BCA.

Pembayaran dengan biaya tahunan memiliki langkah yang sama.

| 09:36 🖸 • 🚳                                           | s.com/snap/v3/r | 💐  सि जा जा<br>edirection/0eb02 | 65% <b>=</b>       |
|-------------------------------------------------------|-----------------|---------------------------------|--------------------|
| BT PINTAR                                             |                 |                                 |                    |
| Total<br><b>Rp100.000</b><br>Order ID #17054590020768 | 1               | Pilih dalam 2                   | 3:59:52<br>Rincian |
| Semua metode per<br>Virtual account                   | mbayaran        | +1                              | <b>~</b>           |
| GoPay                                                 |                 |                                 | ~                  |
| ShopeePay/SPayLate                                    | er              |                                 | ~                  |
| Alfa Group                                            |                 |                                 | >                  |
|                                                       |                 |                                 |                    |
| ⊕ ~ ID                                                | P               | owered by II mi                 | dtrans             |
| $\leftarrow \rightarrow$                              | <b>4</b>        | 21                              | ≡                  |
| III                                                   | 0               | <                               |                    |

Untuk memilih VA BCA, pilih pada bagian Virtual Account, kemudian tekan logo BCA.

| 09:38 🛛 🖷 🌚               |              | <b>N</b> S. M.                                                                  | il al 65% 🛢 |
|---------------------------|--------------|---------------------------------------------------------------------------------|-------------|
| app.mi                    | dtrans.com/s | nap/v3/redirection/4                                                            | afea2 O     |
| RT PINTAR                 |              |                                                                                 |             |
| Total                     |              | Pilih dala                                                                      | m 23:59:48  |
| Order ID #170545908979    | 34 🗗         |                                                                                 | Rincian     |
| Metode pemba              | yaran tei    | akhir                                                                           |             |
|                           | 24           |                                                                                 | >           |
| Semua metode              | pembay       | aran                                                                            |             |
| Virtual account           |              |                                                                                 | ~           |
| BCA mindin № BN           | NI maanta 🕅  | ()<br>()<br>()<br>()<br>()<br>()<br>()<br>()<br>()<br>()<br>()<br>()<br>()<br>( |             |
| 🛞 BCA                     | >            | mandiri                                                                         | >           |
| N BNI                     | >            | Permada Bank                                                                    | >           |
| BANK BRI                  | •            | Bank lainnya                                                                    | >           |
| GoPay                     |              |                                                                                 |             |
| 0                         |              |                                                                                 | ~           |
| ShopeePay/SPay            | Later        |                                                                                 |             |
| $\leftarrow  \rightarrow$ | <            | 22                                                                              | ≡           |
| Ш                         | 6            |                                                                                 |             |

Payment gateway akan generate nomor VA yang bisa dibayar pada aplikasi m-banking, e-banking, atau ATM. Silakan klik «Cara Bayar» jika anda bingung terkait metode pembayarannya.

Anda juga bisa tekan tombol «Salin» untuk menyalin nomor VA.

| 09:38 🖸 🛛 🕲                                 |                          | n (19 11 11 11 11 11 11 11 11 11 11 11 11 1 | ∥ 65% 🖷  |
|---------------------------------------------|--------------------------|---------------------------------------------|----------|
| app.midtrans                                | s.com/snap/v3.           | /redirection/4afe                           | a2) C    |
| BT PINTAR                                   |                          |                                             |          |
| Total                                       |                          | Bayar dalam                                 | 23:59:57 |
| Order ID #17054590897934                    |                          |                                             | Rincian  |
| Bank BCA                                    |                          |                                             | & BCA    |
| Lakukan pembayaran<br>nomor virtual account | dari rekenii<br>berikut. | ng bank BCA                                 | ke       |
| Nomor virtual accoun<br>33339               | t                        |                                             | Salin    |
| 🕜 Cara bayar 🗧                              |                          |                                             |          |
|                                             |                          |                                             |          |
|                                             |                          |                                             |          |
|                                             |                          |                                             |          |
|                                             |                          |                                             |          |
|                                             |                          |                                             |          |
| Kemba                                       | ali ke mero              | chant                                       |          |
| $\leftarrow$ $\rightarrow$                  |                          | 22                                          | $\equiv$ |
| Ш                                           | 0                        | <                                           |          |

**49** Setelah selesai melakukan pembayaran, halaman payment gateway anda akan menampilkan halaman Pembayaran berhasil seperti ini. Dan mengarahkan anda ke <u>https://rtpintar.com/admin/</u>

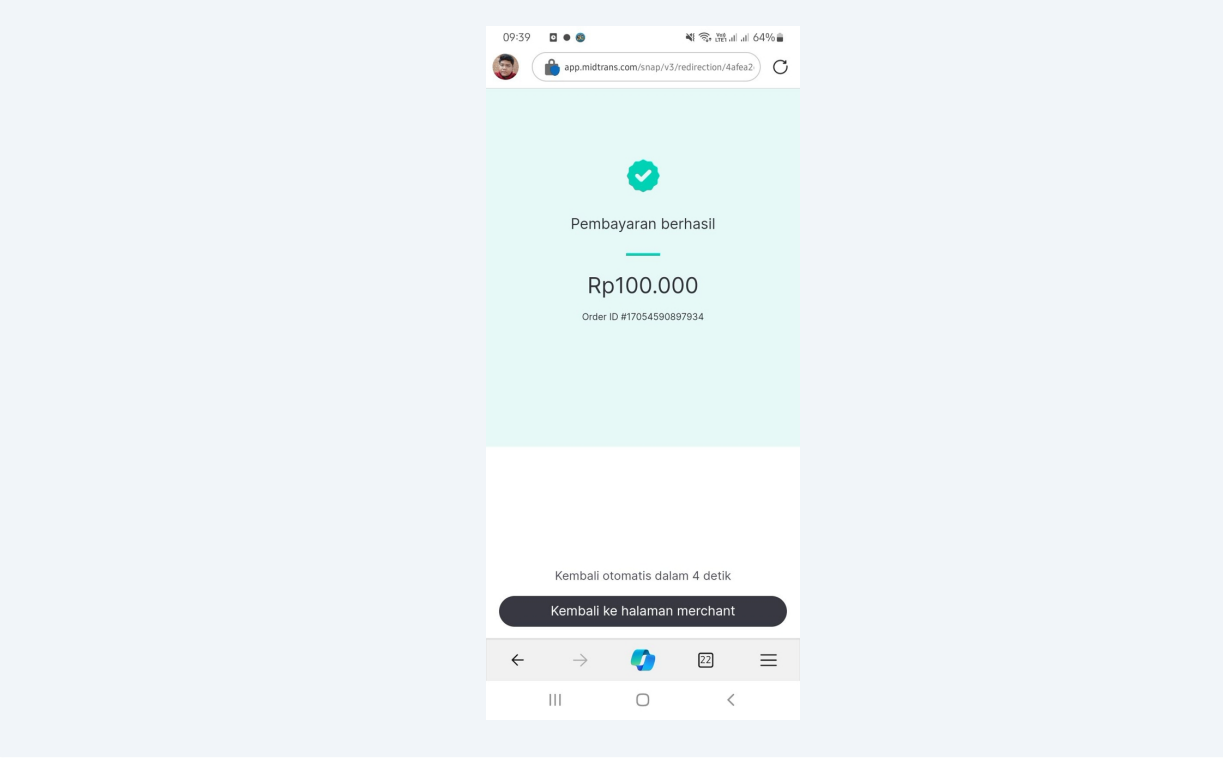

# Pembayaran dengan validasi manual

Pembayaran dengan validasi manual memerlukan konfirmasi dan pengaktifan manual dari tim admin RTPINTAR. Proses maksimal 1 × 24 jam di hari kerja.

Jika ingin segera menggunakan RTPINTAR, gunakan validasi otomatis.

**50** Pada notifikasi WA, terdapat tautan untuk melakukan pembayaran langganan pertama penggunaan aplikasi dengan cara konfirmasi manual.

Tap pada link pembayaran manual untuk melaporkan pembayaran ke RTPINTAR.

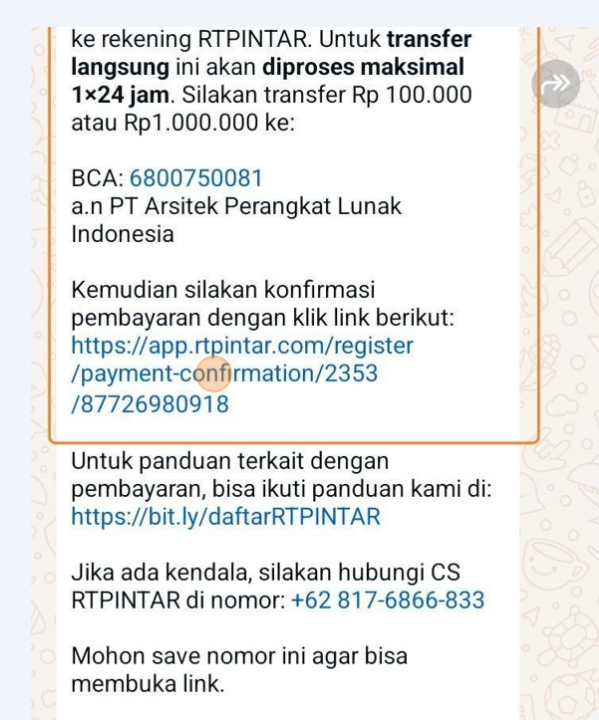

Pastikan nominal yang Anda transfer sesuai dengan tier yang Anda pilih, karena sistem akan mengaktifkan tier berdasarkan nominal yang dibayarkan.

**51** Pada halaman upload bukti, silakan uplad bukti pembayaran.

3. Tunggu поцпказтконпrması pembayaran yang akan kami kirimkan melalui WhatsApp.

Unggah Bukti Pembayaran:

Choose File Screenshot\_2...BCA mobile.

Minta OTP

52 Setelah upload bukti, klik «Minta OTP»

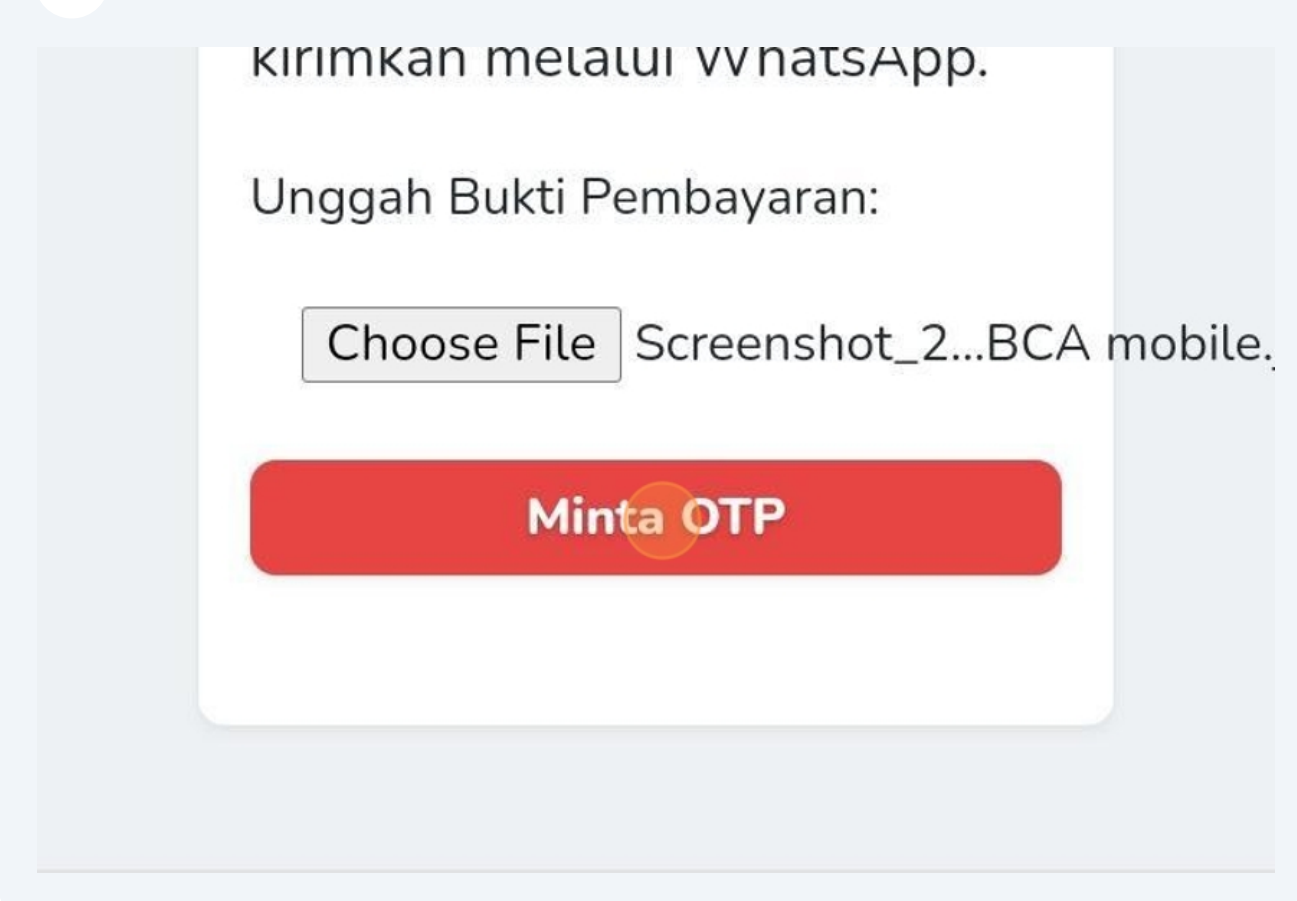

| 53 | Formulir akan beru | ubah ( | untuk menerima OTP. Masu                                                                                                    | ıkkan | o OTP pada isian. |
|----|--------------------|--------|----------------------------------------------------------------------------------------------------|-------|-------------------|
|    |                    |        | untuk satu tahun.<br>2. Upload bukti pembayaran<br>pada isian upload di bawah ini.                                                   |       |                   |
|    |                    |        | 3. Tunggu notifikasi konfirmasi<br>pembayaran yang akan kami<br>kirimkan melalui WhatsApp.                                           |       |                   |
|    |                    |        | Anda belum memiliki akun/unit di<br>RTPINTAR. Silakan masukkan<br>kode OTP yg sudah dikirimkan ke<br>nomor WA anda untuk konfirmasi. |       |                   |
|    |                    |        | Masukkan OTP                                                                                                    |       |                   |
|    |                    |        |                                                                                                    |       |                   |
|    |                    |        | Unggah                                                                                                    |       |                   |
|    |                    |        |                                                                                                    |       |                   |
|    |                    |        |                                                                                                    |       |                   |

54 Klik tombol «Unggah».

| Anda belum memiliki akun/unit di<br>RTPINTAR. Silakan masukkan<br>kode OTP yg sudah dikirimkan ke<br>nomor WA anda untuk konfirmasi.<br><b>Masukkan OTP</b><br>4641 |   |   |   |   |           |
|----------------------------------------------------------------------------------------------------|---|---|---|---|-----------|
| Unggah                                                                                                    |   |   |   |   |           |
|                                                                                                    |   |   |   |   |           |
| 1                                                                                                    | 2 | 3 | ( | ) | ,         |
| 4                                                                                                    | 5 | 6 | + | - | ;         |
| 7                                                                                                    | 8 | 9 | / | Ν | $\otimes$ |

**55** Anda akan mendapatkan notifikasi konfirmasi bahwa bukti telah berhasil diupload dan akan diproses. Mohon tunggu proses aktivasinya. Anda akan mendapatkan notifikasi jika prosesnya sudah selesai.

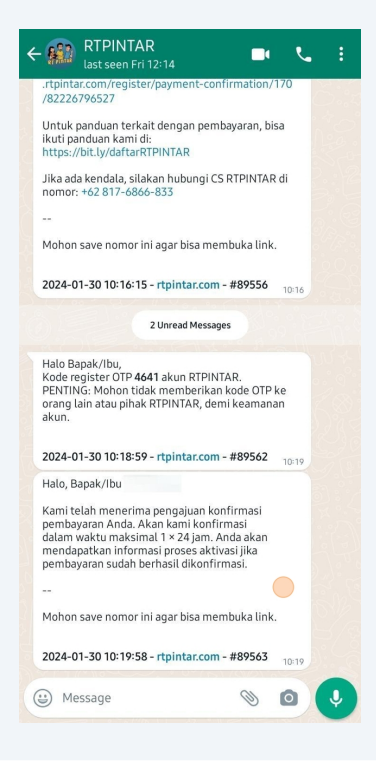

# Akun diaktifkan

**56** RTPINTAR akan mengirimkan notifikasi bahwa langganan telah aktif setelah melakukan pembayaran ke WhatsApp. Tap notifikasi untuk membuka aplikasi WhatsApp.

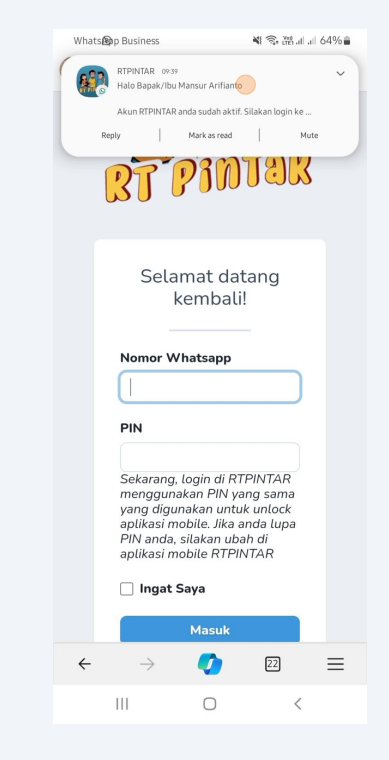

Notifikasi pertama berisi bukti pembayaran langganan RTPINTAR yang telah anda lakukan.

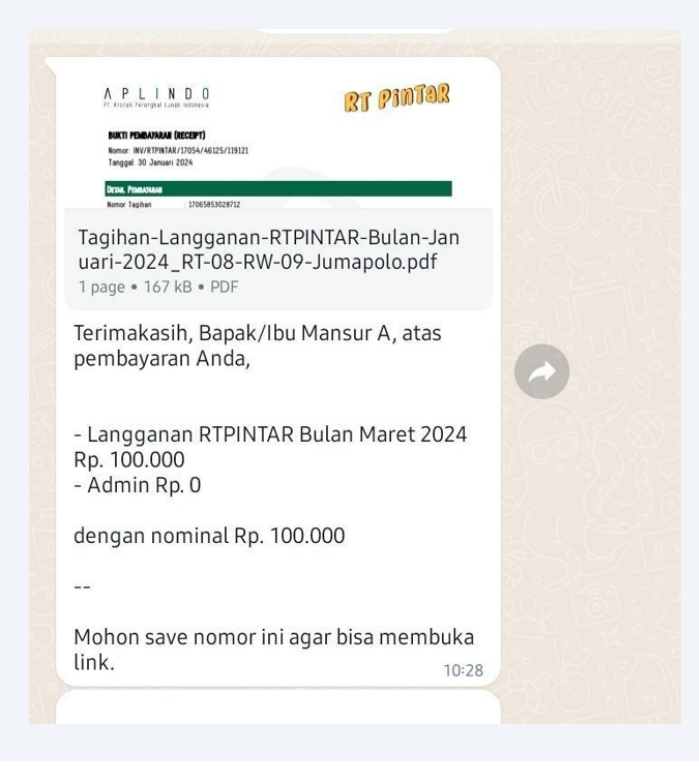

**58** Notifikasi kedua berisi panduan penggunaan dan konfigurasi awal RTPINTAR.

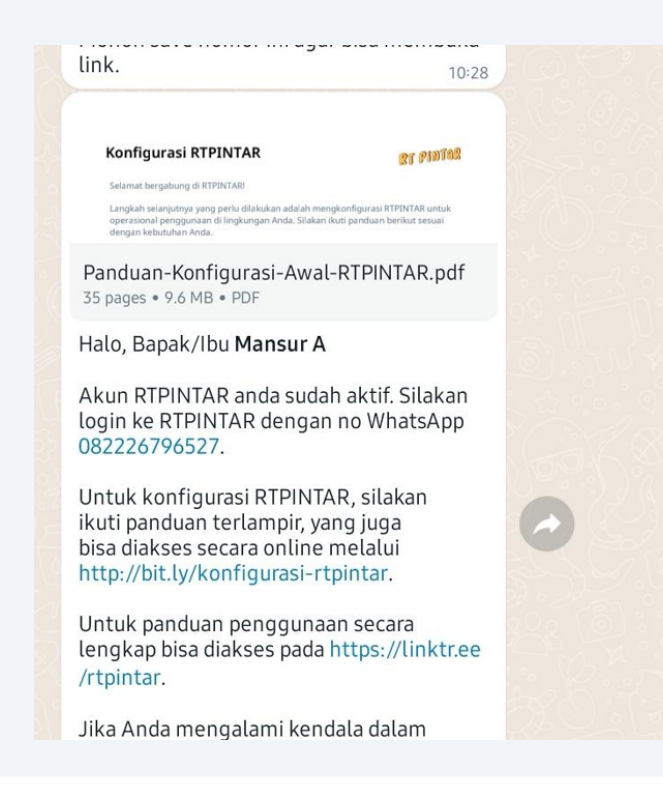

#### 59 Selamat! Pendaftaran anda telah selesai!

Anda bisa mulai menggunakan RTPINTAR. Untuk konfigurasi awal aplikasi ini, silakan lanjutkan ke panduan kami selanjutnya, bisa anda akses di: <u>https://scribe how.com/shared/Konfigurasi RTPINTAR\_d13GYmnkTcmtJErFxJcJbQ</u>